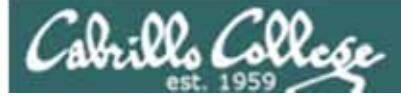

#### Lesson Module Status

- Slides draft
- Properties done
- Flash cards –
- First minute quiz done
- Web calendar summary done
- Web book pages done
- Commands done
- Lab done
- Supplies () na
- Class PC's na
- Chocolates bringing
- Practice test uploaded
- CCC Confer wall paper done
- Materials uploaded done
- Backup headset charged nope
- Backup slides, CCC info, handouts on flash drive done
- Check that room headset is charged done

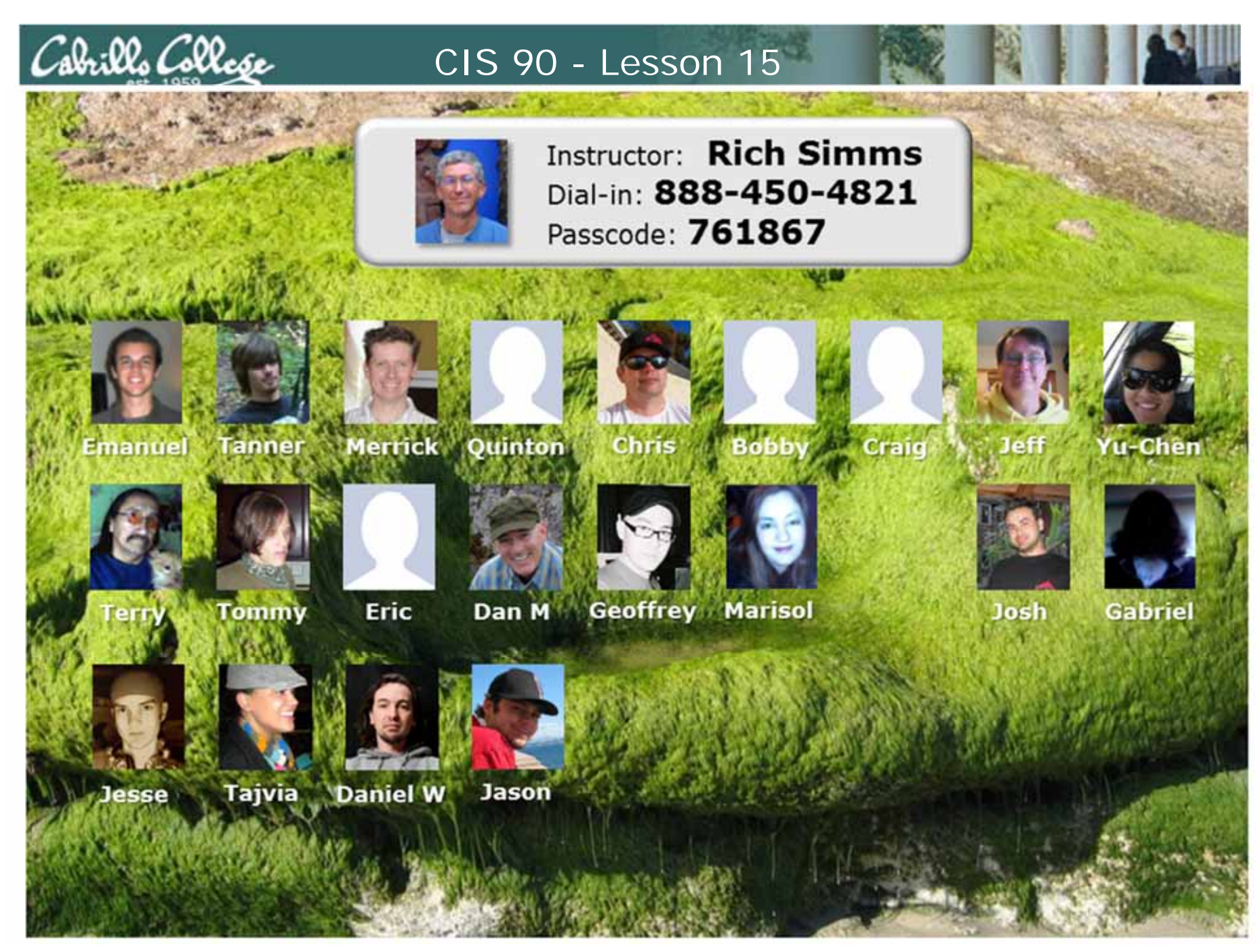

Email me (risimms@cabrillo.edu) a relatively current photo of your face for 3 points extra credit

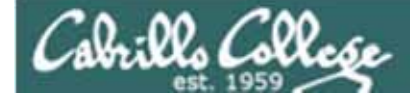

### Quiz

## No Quiz Today I

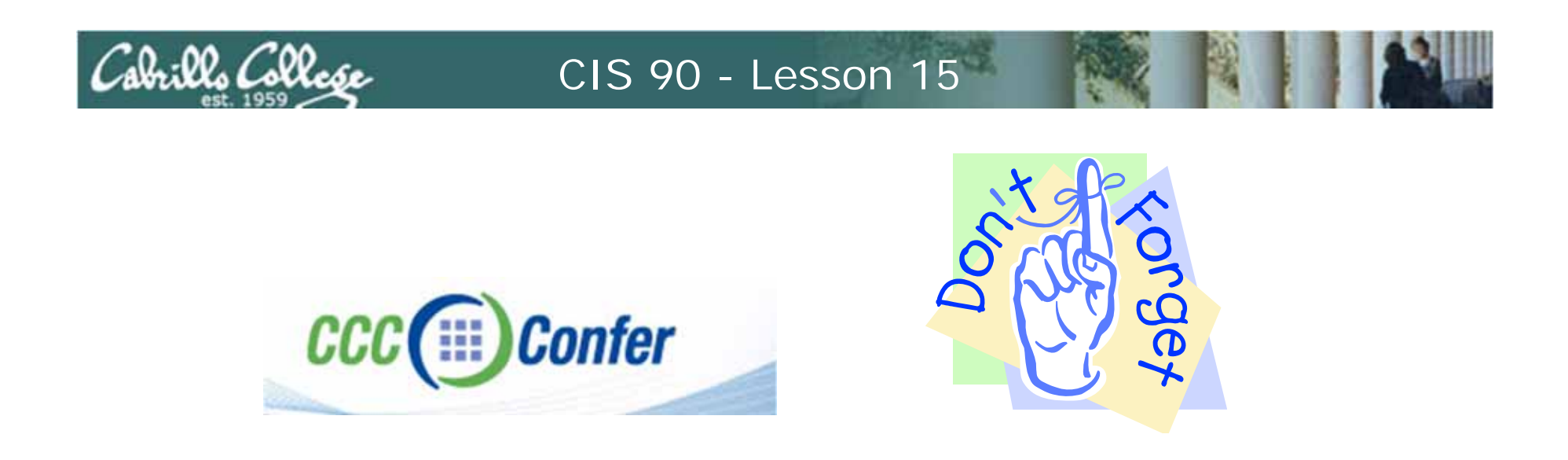

- [] Has the phone bridge been added?
- [] Is recording on?
- [] Does the phone bridge have the mike?
- [] Share slides, putty (rsimms, simmsben, roddyduk), Chrome and Eko VM
- [] Disable spelling on PowerPoint

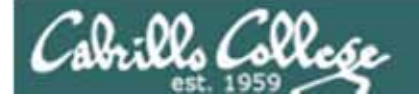

### File Transfer and Review

| Objectives                        | Agenda                                          |
|-----------------------------------|-------------------------------------------------|
| Transfer project files to Windows | • No Quiz                                       |
| and Linux systems                 | <ul> <li>Questions from last week</li> </ul>    |
| • Prepare for final exam          | File transfer continued                         |
|                                   | Practice Test #3                                |
|                                   | <ul> <li>Project Workshop (optional)</li> </ul> |
|                                   |                                                 |

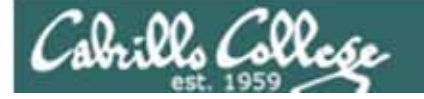

### Previous material and assignment

## 1. Questions?

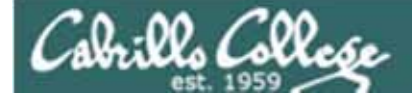

# Housekeeping

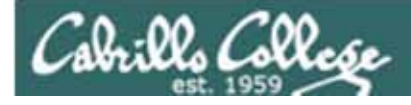

Due midnight tonight:

• Final Project submittal

Due midnight June 2:

- Test #3
- Five forum posts
- Extra credit labs

## Next week is Cabrillo Finals Week

- Our final exam is Test #3 (30 points) Practice test is available on the website
- Time: 1:00PM 3:50PM

Note: Final exam will start 15 minutes earlier than our usual start time

- Date: June 2nd
- Place: Online or Room 2501

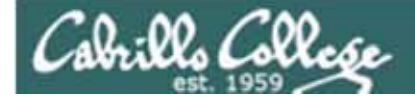

#### Points earned to date:

amroth: 39% (201 of 510 points) aragorn: 35% (183 of 510 points) arwen: 73% (377 of 510 points) celebrian: 69% (356 of 510 points) cirdan: 102% (524 of 510 points) denethor: 95% (486 of 510 points) dwalin: 83% (425 of 510 points) elrond: 40% (205 of 510 points) eomer: 62% (321 of 510 points) eowyn: 86% (441 of 510 points) frodo: 106% (541 of 510 points) gamling: 107% (549 of 510 points) gimli: 77% (393 of 510 points) gwaihir: 87% (448 of 510 points) legolas: 109% (557 of 510 points) orome: 102% (524 of 510 points) quickbeam: 86% (440 of 510 points) samwise: 93% (478 of 510 points) shadowfax: 89% (458 of 510 points) strider: 88% (451 of 510 points) varda: 82% (421 of 510 points)

#### Remaining points to earn:

| Forum-4      | 20        |
|--------------|-----------|
| Test-3       | 30 + 10XC |
| Project      | 60 + 30XC |
| Extra credit | 0-90XC    |

| Percentage    | Total Points  | Letter Grade | Pass/No Pass |
|---------------|---------------|--------------|--------------|
| 90% or higher | 504 or higher | A            | Pass         |
| 80% to 89.9%  | 448 to 503    | В            | Pass         |
| 70% to 79.9%  | 392 to 447    | С            | Pass         |
| 60% to 69.9%  | 336 to 391    | D            | No pass      |
| 0% to 59.9%   | 0 to 335      | F            | No pass      |

Contact the instructor if you have questions

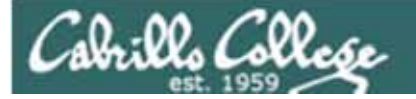

| Possible Points | Requirements                                                                                                    |
|-----------------|----------------------------------------------------------------------------------------------------|
| 25              | Implementing all five tasks (6 points each):   Requirements for each task:  Minimum of 10 script command lines  Has comments to explain what it does  Has user interaction  You don't have to do all of these but do at least five:  Redirecting stdin (5 points)  Redirecting stderr (5 points)  Redirecting stderr (5 points)  Use of permissions (5 points)  Use of filename expansion characters (5 points)  Use of relative path (5 points)  Use of relative path (5 points)  Use of inodes (5 points)  Use of a PID (5 points)  Use of links (5 points)  Use of a GID or group (5 points)  Use of a UID or user (5 points)  Use of a signal (5 points)  Use of a nenvironment variable (5 points)  Use of a comment (5 points)  Use of a conditional (5 points)  The maximum for this section are 25 points. |
| 5               | Present your script in front of the class                                                                                                    |
| Points lost     |                                                                                                    |
| -15             | Fails to run from allscripts                                                                                                    |
| -15             | Other students in the class are unable to read and<br>execute your script.                                                                                                    |
| -5              | For each error message displayed                                                                                                    |
| Extra credit    |                                                                                                    |
| 30              | Up to three additional tasks (10 points each)                                                                                                    |

Please don't overlook this part of the grading rubric!

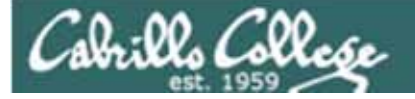

Please make sure you project script exists, runs without errors and can be run by other students in the class

| Points lost |                                                                            |
|-------------|----------------------------------------------------------------------------|
| -15         | Fails to run from allscripts                                               |
| -15         | Other students in the class are unable to read and<br>execute your script. |
| -5          | For each error message displayed                                           |
|             |                                                                            |

Instructor should run ~/cis90/project/testscripts to verify

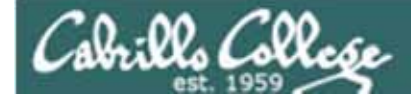

Additional Linux courses:

CIS 130 - Linux/UNIX Shell Programming

CIS 191 - Linux/UNIX System Administration

CIS 192 - Linux/UNIX Network Administration

CIS 193 - Linux/UNIX Security Administration

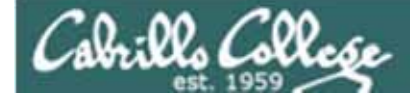

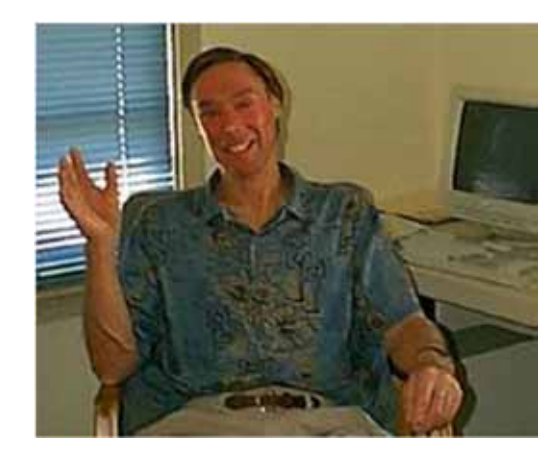

#### CIS 90 Introduction to UNIX/Linux

Provides a technical overview of the UNIX/Linux operating system, including hands-on experience with commands, files, and tools. Recommended Preparation: CS 1L or CIS 172.

Transfer Credit: CSU.

| Section Days |              | Times                   | Units Instructor |                   | Room         |  |
|--------------|--------------|-------------------------|------------------|-------------------|--------------|--|
| 72345        | W            | 01:15PM-04:20PM         | 3.00             | J.Griffin         | 2501         |  |
| &            | Arr.         | Arr.                    |                  | J.Griffin         | OL           |  |
| Castian      | 70045 10 0 1 | Jubrid ONILINE source M | a ata una ale    | he throughout the | an manhar at |  |

Section 72345 is a Hybrid ONLINE course. Meets weekly throughout the semester at the scheduled times with an additional 3 hr 5 min online lab per week. For details, see instructor's web page at go.cabrillo.edu/online.

If you have friends who are interested in UNIX/Linux, let them know about CIS 90 in the Fall term

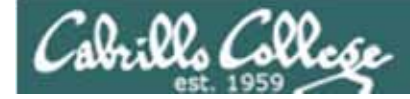

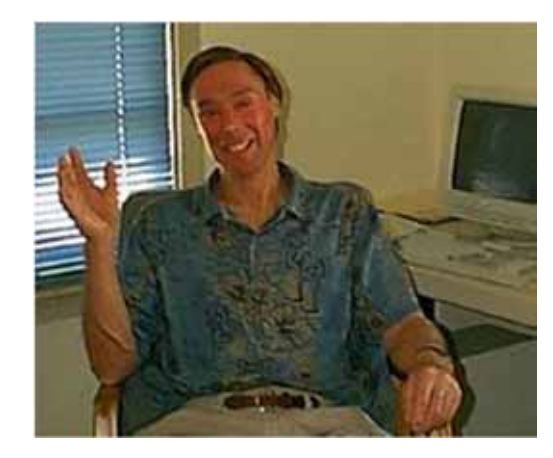

## CIS 191AB

#### UNIX/Linux Installation, Configuration and Administration

Introduces skills required to administer UNIX/Linux systems. Prerequisite: CIS 90 or equivalent.

| Section Days      |              | Times                       | Units      | Instructor       | Room          |
|-------------------|--------------|-----------------------------|------------|------------------|---------------|
| 73605 T<br>& Arr. |              | 06:00PM-08:05PM             | 4.00       | J.Griffin        | 2501          |
|                   |              | Arr.                        |            | J.Griffin        | OL            |
| Sectio            | n 73605 is a | Hybrid ONLINE course.       | Meets we   | ekly throughout  | the semes-    |
| ter at t          | he schedule  | d times with an addition    | al 1 hr 40 | min online lect  | ure, and 4 hr |
| 5 min             | online lab p | er week. Students will be   | required   | to show that the | ey meet the   |
| course            | prerequisit  | es. For details, see instru | ictor's w  | eb page at       |               |
| go.cab            | rillo.edu/on | line.                       |            |                  |               |

CIS 191 is a hybrid class that will meet 2 hours a week (Tuesday evening) in the classroom and another two hour session from a lecture archive which the student can choose when to view.

Labs are also part of the class and that time can be done remotely and scheduled to the student's convenience.

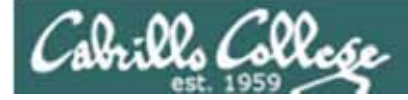

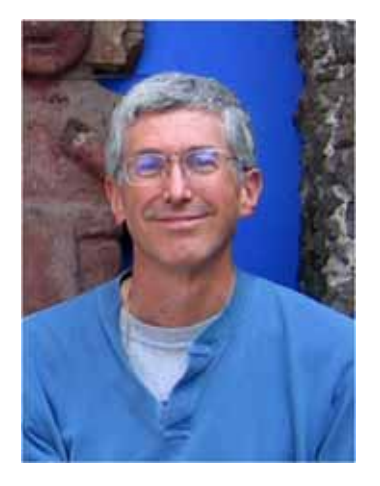

#### CIS 192A UNIX/Linux TCP/IP Administration

Teaches building, monitoring and troubleshooting of a UNIX/Linux network infrastructure. Prerequisites: CIS 81 and CIS 90. Recommended Preparation: CIS 191A. Repeatability: May be taken 2 times.

| Section Days                                                     |                                                                                                    | Times                                                                                                    | Units                                                                   | Instructor                                                                                        | Room                                                        |  |
|------------------------------------------------------------------|----------------------------------------------------------------------------------------------------|----------------------------------------------------------------------------------------------------|-------------------------------------------------------------------------|---------------------------------------------------------------------------------------------------|-------------------------------------------------------------|--|
| 73604 T                                                          |                                                                                                    | 01:00PM-05:10PM                                                                                                    | 2.00                                                                    | R.Simms                                                                                           | 2501                                                        |  |
| &                                                                | Arr.                                                                                                   | Arr.                                                                                                    |                                                                         | R.Simms                                                                                           | OL                                                          |  |
| Section<br>uled tin<br>Additio<br>Techno<br>sites. F<br>instruct | n 73604 is a H<br>nes. Students<br>nal 4 hr 5 min<br>logy Lab. Stu<br>or details, se<br>tor at risimms | Hybrid ONLINE course. Mo<br>s may attend in the classro<br>n of arranged lab per week<br>idents will be required to s<br>e instructor's web page at<br>s@cabrillo.edu. | eets 8 wee<br>born or onl<br>k in the Ne<br>show that to<br>go.cabrille | eks 10/25-12/13, ine using CCC Co<br>etwork and System<br>they meet the cou<br>o.edu/online or e- | at the sched-<br>onfer.<br>ms<br>urse prerequi-<br>mail the |  |

#### CIS 192 is only for the second 8 weeks of the term

CIS 192 will hold classes in the classroom and online simultaneously. Students may attend either way.

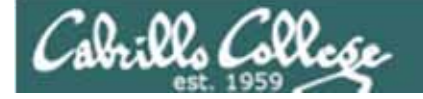

## Fall 2011 Linux Courses

|  | Fall<br>2011 | Waitlisted | CIS-191AB-<br>73605 (73605)<br>UNIX/Linux Inst.<br>Confg. Admin | Main<br>Campus | 08/29/2011-12/17/2011<br>Lecture Tuesday 06:00PM -<br>08:05PM, Computer<br>Information Labs, Room 2501<br>(more)   | J. Griffin | 0/24/3 | 4.00 |  |
|--|--------------|------------|-----------------------------------------------------------------|----------------|----------------------------------------------------------------------------------------------------|------------|--------|------|--|
|  | Fall<br>2011 | Waitlisted | CIS-90-72345<br>(72345) Intro to<br>UNIX/Linux                  | Main<br>Campus | 08/29/2011-12/17/2011<br>Lecture Wednesday 01:15PM -<br>04:20PM, Computer<br>Information Labs, Room 2501<br>(more) | J. Griffin | 0/24/4 | 3.00 |  |

|  | Fall O | CIS-192A-736           (73604)           UNIX/Linux           TCP/IP.Admin | 04 Main<br>Campus | 10/25/2011-12/13/2011 Lecture<br>Tuesday 01:00PM - 05:10PM,<br>Computer Information Labs,<br>Room 2501 (more) | R.<br>Simms | 11/24/0 | 2.00 |  |
|--|--------|----------------------------------------------------------------------------|-------------------|----------------------------------------------------------------------------------------------------|-------------|---------|------|--|
|--|--------|----------------------------------------------------------------------------|-------------------|----------------------------------------------------------------------------------------------------|-------------|---------|------|--|

- 1. CIS 191 and CIS 192 will be offered on the same day, but the 192A is only for the second 8 weeks
- 2. CIS 191 is a hybrid class that will meet 2 hours a week (Tuesday evening) in the classroom and another two hour session from a lecture archive which the student can choose when to view. Labs are also part of the class and that time can be done remotely and scheduled to the student's convenience.
- 3. 3) CIS 192 will hold classes in the classroom and online simultaneously. Students may attend either way.

If there are a few students who could not possibly make the CIS 191 two hours on campus, they can contact Jim for possible ways to make the class still work.

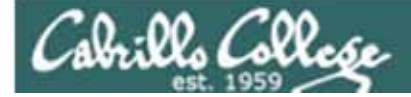

## File Transfer

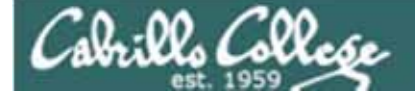

## File Transfer

#### Downloading your Opus file to your home computer

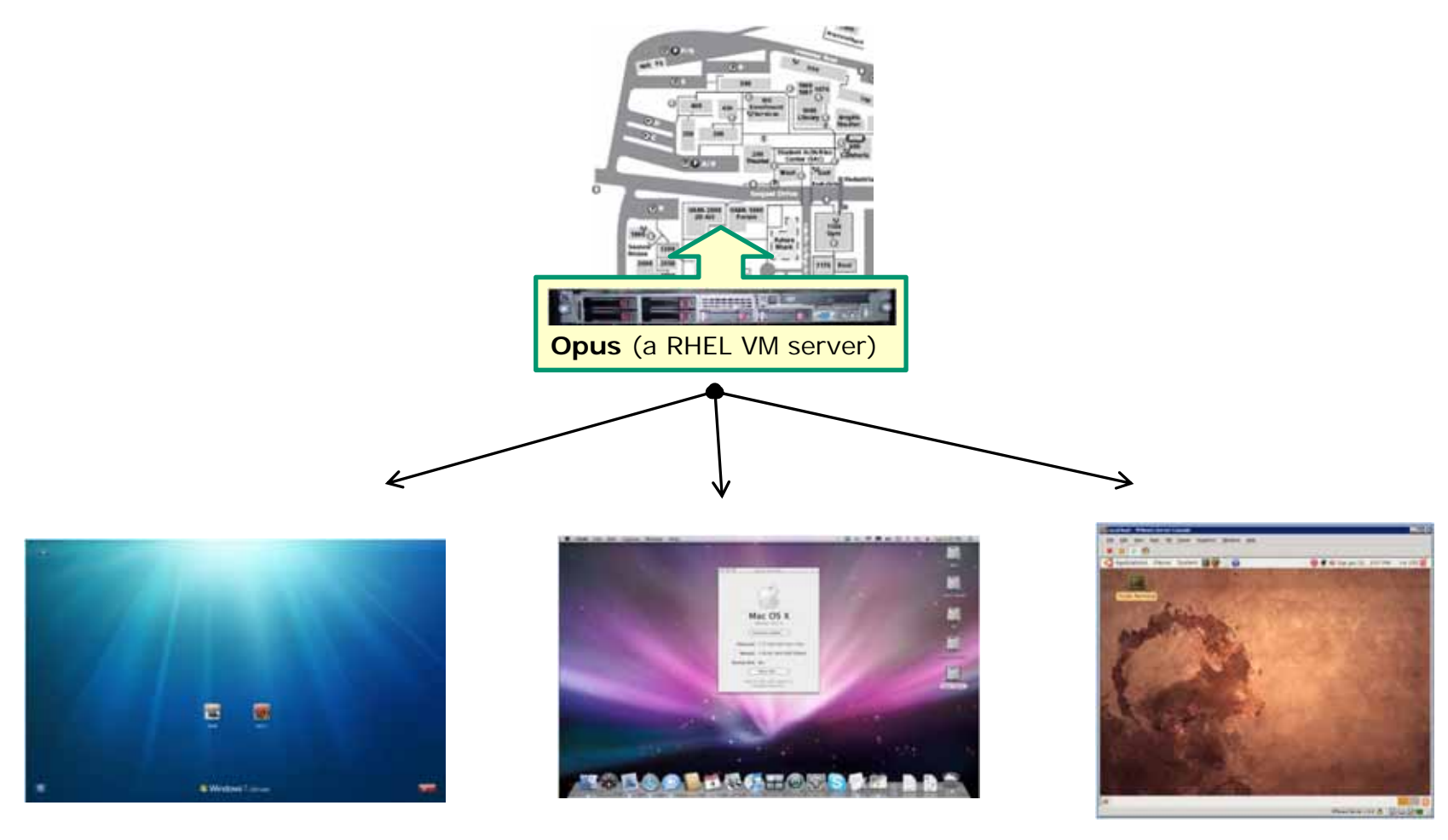

Windows

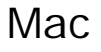

Linux 19

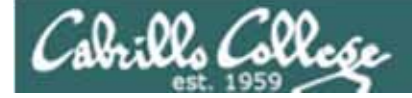

## File Transfer Windows Filezilla

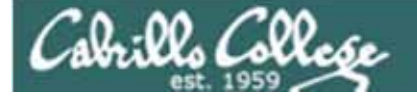

## File Transfer

#### Downloading your Opus file to your home computer

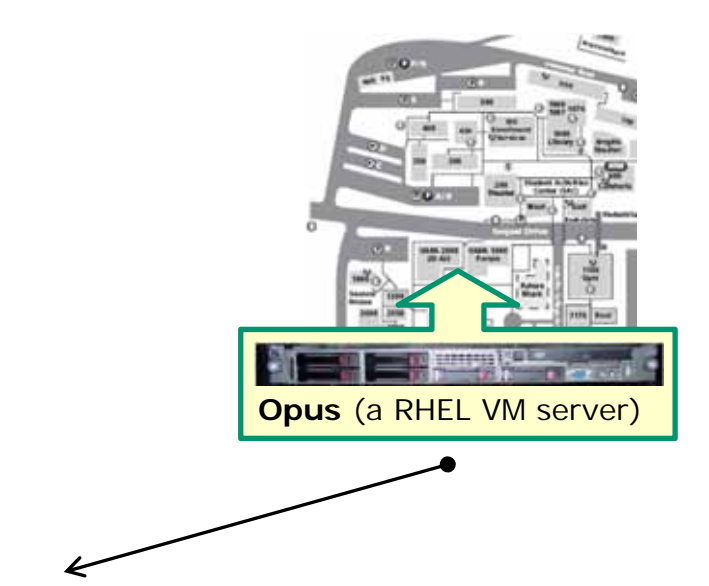

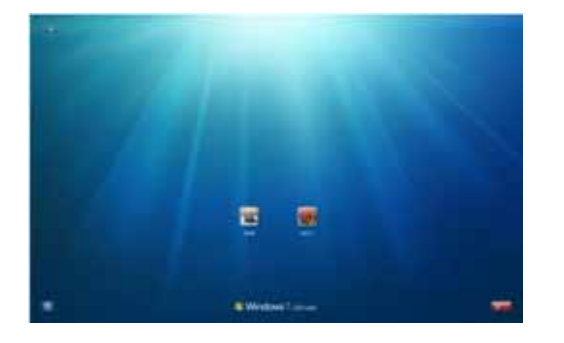

For Windows you can use the pscp (Putty scp) program or a file transfer utility like Filezilla

Windows

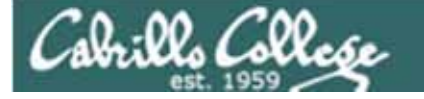

## File Transfer

#### Downloading your Opus file to Windows using Filezilla

http://filezilla-project.org/download.php

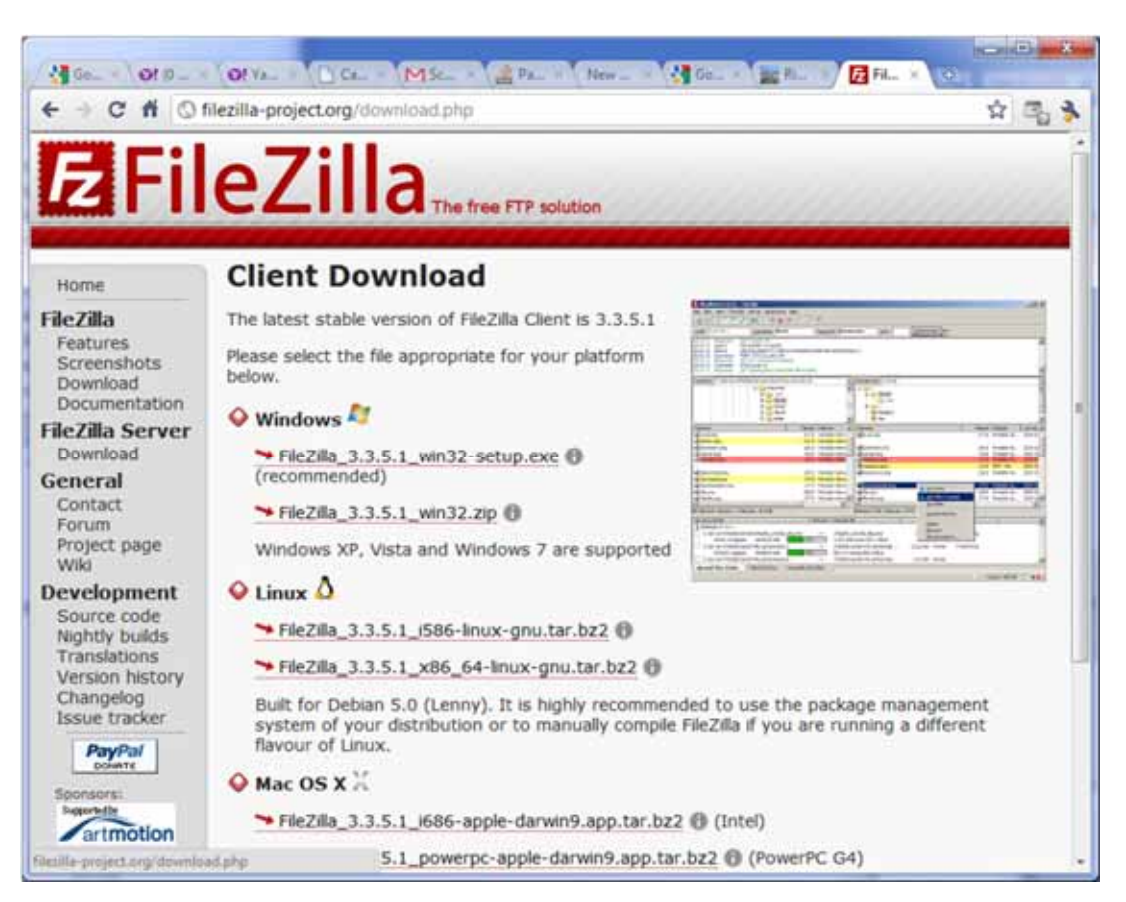

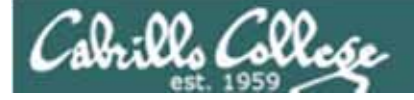

## File Transfer

Downloading your Opus file to Windows using Filezilla

| 🔁 sftp://simmsben@opus.cabrillo.edu - FileZilla                                                                                                    |                                                                                                    |
|----------------------------------------------------------------------------------------------------|----------------------------------------------------------------------------------------------------|
| Eile Edit View Iransfer Server Bookmarks Help                                                                                                    |                                                                                                    |
|                                                                                                    |                                                                                                    |
| Host: opus.cabrilo.edu Username: simmsben Passgord:                                                                                                    | Port: 22 Quickconnect                                                                                                    |
| Command: Is<br>Status: Listing directory /home/cis90/simmsben<br>Status: Calculating timezone offset of server<br>Command: mtime "Island"<br>Response: 1288027678<br>Status: Timezone offsets: Server: -25200 seconds. Local: -28800 seconds.<br>Status: Directory listing successful | Difference: -3600 seconds.                                                                                                    |
| Local site: C:\depot\                                                                                                    | Remote site: /home/cis90/simmsben                                                                                                    |
| C:                                                                                                    |                                                                                                    |
| Filename Filesize Filetype Last mod                                                                                                    | Filename Filesize Filetype Last m.*                                                                                                    |
| <b>3</b>                                                                                                    | Hidden File fol 2/1/200<br>Hidden File fol 2/1/200<br>Miscellaneous File fol 9/11/200<br>Jacobia File fol 9/6/201<br>File fol 9/6/201<br>File fol 9/28/200<br>File fol 9/28/200 |
| ۲. m ) ۲                                                                                                    | e                                                                                                    |
| Empty directory.                                                                                                    | 48 files and 18 directories. Total size: 407,046 bytes                                                                                                    |
| Server/Local file Direction Remot                                                                                                    | ie file                                                                                                    |
| *                                                                                                    |                                                                                                    |
| Queued files Faled transfers Successful transfers (5)                                                                                                    |                                                                                                    |
|                                                                                                    | 🔒 📟 Queue: empty                                                                                                    |

Specify opus.cabrillo.edu as the host name with your Opus username, password and port 22 then click Quickconnect

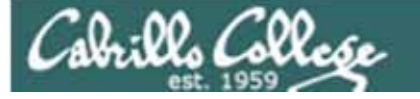

## File Transfer

Downloading your Opus file to Windows using Filezilla

Select local folder to download file into

| Host:         Opus.cabrillo.edu         Username:         smmsben         Passigord:         •••••           Command:         Is         Is         istatus:         Listing directory /home/ds90         istatus:         Directory listing successful         istatus:         Status:         Retrieving directory listing         istatus:         Status:         Istatus:         Listing directory listing         istatus:         Directory listing successful         istatus:         Directory listing         istatus:         Directory listing successful         istatus:         Directory listing successful         istatus:         Directory listing successful         istatus:         Directory listing successful         istatus:         Directory listing successful         istatus:         Directory listing successful         istatus:         Directory listing successful         istatus:         Directory listing successful         istatus:         Directory listing successful         istatus:         Directory listing successful         istatus:         istatus: | •• Port: 22 Quidkoonnect                                                                                                    |                |
|----------------------------------------------------------------------------------------------------|----------------------------------------------------------------------------------------------------|----------------|
| Local site: C:\depot\os90\                                                                                                    | Remote site: /home/dis90/simmsben                                                                                                    | Soloct         |
| SRecycle.Bin     Config.Msi     denot     cis90                                                                                                    | roddyduk     salinjac     sinnisčen     srecklau                                                                                                    | directory      |
| Filename Filesize Filetype Last mo                                                                                                    | di Filename Filesize Filetype Last mi A<br>Hidden File fol 2/1/200<br>Miscellaneous File fol 9/11/200<br>is .mozilla File fol 9/6/201<br>j.gconf File fol 9/28/20 + | to<br>download |
| * · · · · · · · · · · · · · · · · · · ·                                                                                                    | 4 III >                                                                                                    |                |
| empty directory.                                                                                                    | No mies and to directories. Lotal size: 407,040 bytes                                                                                                    |                |
|                                                                                                    |                                                                                                    | 8              |
|                                                                                                    |                                                                                                    |                |

24

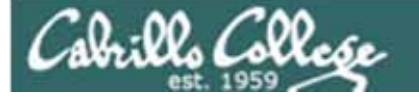

## File Transfer

Downloading your Opus file to Windows using Filezilla

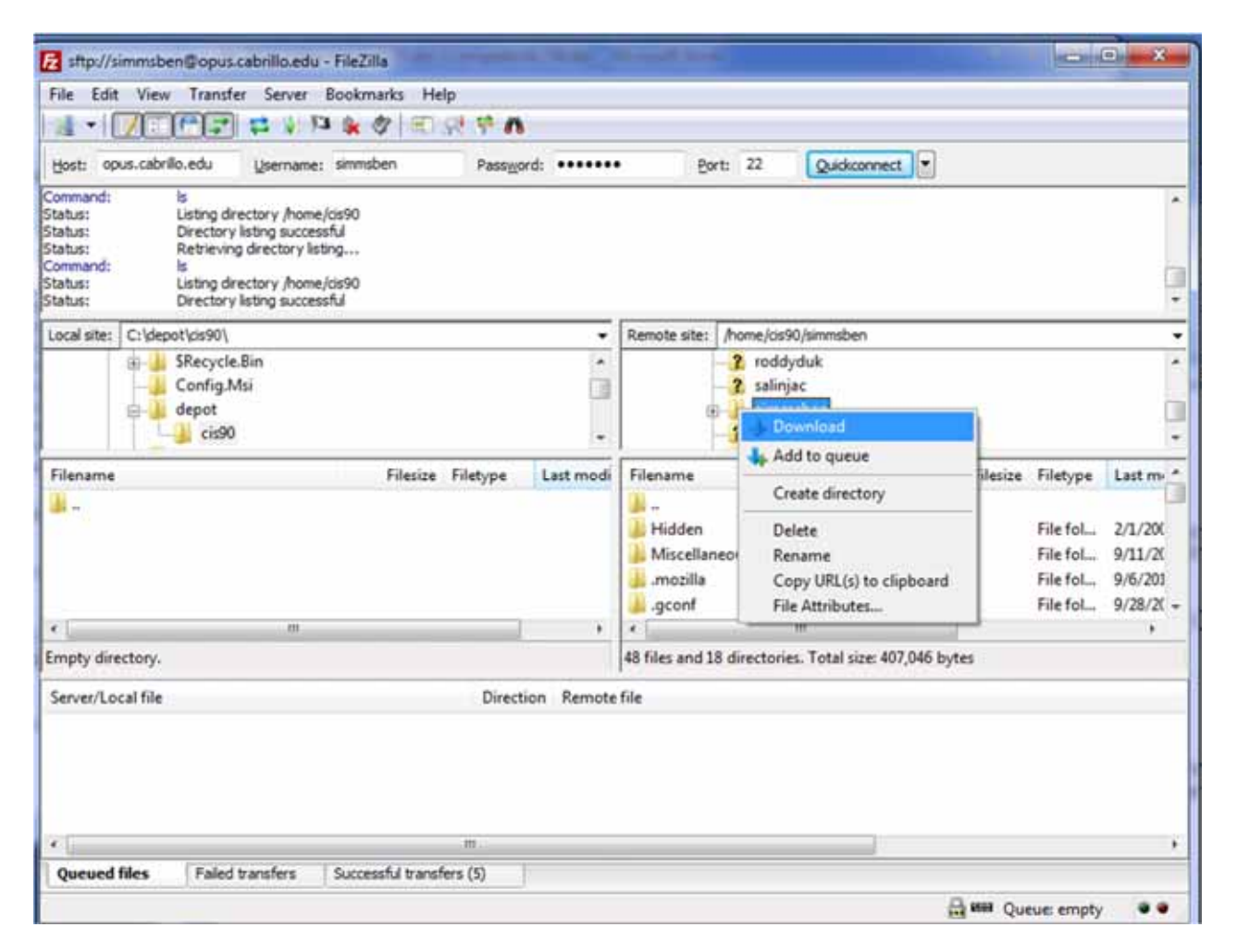

#### Right-click on the Opus directory and select Download

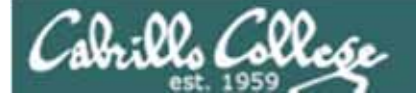

## File Transfer

Downloading your Opus file to Windows using Filezilla

| Bost:       opus.cabrilo.edu       Upermet:::::::::::::::::::::::::::::::::::                                                                                                    |                                                                                                    |                                                                                                    |                                                                                                    |                                        |                                                    |                                            |                                        |          |          |           |
|----------------------------------------------------------------------------------------------------|----------------------------------------------------------------------------------------------------|----------------------------------------------------------------------------------------------------|----------------------------------------------------------------------------------------------------|----------------------------------------|----------------------------------------------------|--------------------------------------------|----------------------------------------|----------|----------|-----------|
| bost:     opus.cabrillo.edu     Upername:     smmthen     Passgord:     entre:     Det:     22     Quickconnect     •       Status:     Status:     Status:     Status:     Status:     Status:     Status:     Status:     Status:     Status:     Status:     Status:     Status:     Directory lating successful     Status:     Status:     <                                                                                                    |                                                                                                    | 1 2 1 4 4 4 1 1 1                                                                                                    | N. 1. 18                                                                                                    | _                                      | _                                                  |                                            | -                                      |          |          |           |
| Status: Staring download of <i>fhome/cis90/jainmaben/test01.graded</i><br>Command: Drectory lating successful<br>Status: Drectory lating successful<br>Status: remote:/home/cis90/jainmaben/test01.graded => local:C:/slepot/sis90/jainmaben/test01.graded<br>Status: remote:/home/cis90/jainmaben/test01.graded => local:C:/slepot/sis90/jainmaben/test01.graded<br>Status: remote:/home/cis90/jainmaben/test01.graded => local:C:/slepot/sis90/jainmaben/test01.graded<br>Status: remote:/home/cis90/jainmaben/test01.graded => local:C:/slepot/sis90/jainmaben/test01.graded<br>Status: remote:/home/cis90/jainmaben/test01.graded => local:C:/slepot/sis90/jainmaben/test01.graded<br>Status: remote:/home/cis90/jainmaben/test01.graded => local:C:/slepot/sis90/jainmaben/test01.graded<br>Status: remote:/home/cis90/jainmaben/test01.graded => local:C:/slepot/sis90/jainmaben/test01.graded<br>Status: remote:/home/cis90/jainmaben/test01.graded => local:C:/slepot/sis90/jainmaben/test01.graded<br>Status: remote:/home/cis90/jainmaben/test01.graded => local:C:/slepot/sis90/jainmaben/test01.graded<br>Status: remote:/home/cis90/jainmaben/test01.graded => local:C:/slepot/sis90/jainmaben/test01.graded<br>Status: remote:/home/cis90/jainmaben/test01.graded => local:C:/slepot/sis90/jainmaben/test01.graded<br>Status: c:/slepot/sis90 => local:C:/slepot/sis90/jainmaben/test01.graded<br>Filename Filesize Filetype Last modi<br>Sismsben Filefolder 12/4/2010 Filename<br>Server/Local file Direction Remote file<br>Server/Local file Direction Remote file<br>Server/Local file Direction Remote file<br>Server/Local file Direction Remote file<br>Server/Local file Connecting to sftp://simmsben/bash_logout < /home/cis90/simmsben/.bash_logout < /home/cis90/simmsben/.bash_profile < /home/cis90/simmsben/.bash_profile < /home/cis90/simmsben/.bash_profile < /home/cis90/simmsben/.bash_profile < /home/cis90/simmsben/.bash_profile < /home/cis90/simmsben/.bash_profile < /home/cis90/simmsben/.bash_profile < /home/cis90/simmsben/.bash_profile < /home/cis90/simmsben/.bash_profile < /ho | Host: opus.cabrillo.edu                                                                                                    | Username: simmsben                                                                                                    | Password:                                                                                                    |                                        | Por                                                | rt: 22                                     | Quickconnect                           |          |          |           |
| Local ste:       C:\depot\cis90\smmsben\Lab2.1 [filename         #       Filesize       Filesize       Fi                                                                                                    | Status: Starting<br>Command: get "test<br>Status: Directory<br>Status: Retrievin<br>Command: cd "/hom<br>Status: remote:/<br>Status: remote:/                                                                                                    | download of /home/cis90/simmsb<br>to Lgraded" "C:\depot\cis90\simm<br>\stng successful<br>gg directory listing<br>e/cis90/simmsben*<br>home/cis90/simmsben/lab01.gra<br>home/cis90/simmsben/lab01.gra | en/test01.graded<br>nsben/test01.grad<br>ded => local:C:\d<br>aded => local:C:\d                                                                                                    | d<br>ded"<br>lepot\cis90<br>depot\cis9 | \simmsben \jab0<br>0\simmsben \tes                 | 1.graded<br>t01.graded                     |                                        |          |          |           |
| Filename       Filesize       Filesize       File       10/27/2         *       III       *       *       III       *       *       III       *       *       *       *       *       *       *       *       *       *       *       *       *       *       *       *       *       *       *       *       *       *       *       *       *       *       *       *       *       *       *       *       *       *<                                                                                                    | Local site: C:\depot\cis90\                                                                                                    |                                                                                                    |                                                                                                    | •                                      | Remote site:                                       | /home/cis9                                 | 0/simmsben/Lab2.1/filen                | ame      |          |           |
| Filename       Filesize       Filetype       Last modi                                                                                                    | B→B SRecycle<br>→B Config.1<br>B→B depot<br>→B cis90                                                                                                    | e.Bin<br>Msi<br>)                                                                                                    |                                                                                                    |                                        |                                                    | -2 La<br>9-1 La                            | characters<br>b2.0<br>b2.1<br>filename |          |          | -         |
| File folder       12/4/2010       Itreat5       795 File       10/27/.         *       III       *       III       *       III       *       III         1 directory       1 file. Total size: 795 bytes       1 file. Total size: 795 bytes       *       III         Server/Local file       Direction       Remote file       *       *       *       *         \$ sttp://simmsben@opus.cabrillo.edu       Ci/depot\cis90\simmsben\.bash_logout       << /home/cis90/simmsben/.bash_logout                                                                                                    | Filename                                                                                                    | Filesize                                                                                                    | Filetype L                                                                                                    | ast modi                               | Filename                                           |                                            |                                        | Filesize | Filetype | Last mod  |
| e     III     +     III       1 directory     1 file. Total size: 795 bytes       Server/Local file     Direction     Remote file       I stp://simmsben@opus.cabrillo.edu     C:\depot\cis90\simmsben\bash_logout     << /home/cis90/simmsben/bash_logout                                                                                                    | <b>1</b>                                                                                                    |                                                                                                    |                                                                                                    | 2/4/2010                               | <b>.</b>                                           |                                            |                                        |          | -        | 10.07.000 |
| 1 directory     1 file. Total size: 795 bytes       Server/Local file     Direction       I stp://simmsben@opus.cabrillo.edu     Image: Stp://simmsben/bash_logout       C:\depot\cis90\simmsben\bash_logout     << /home/cis90/simmsben/bash_logout                                                                                                    | 🕌 simmsben                                                                                                    |                                                                                                    | File folder 1                                                                                                    | 2/4/2010                               | treat5                                             |                                            |                                        | 795      | File     | 10/27/201 |
| Server/Local file     Direction     Remote file       Image: stp://simmsben@opus.cabrillo.edu     Image: Server/Local file     Image: Server/Local file       Image: Stp://simmsben@opus.cabrillo.edu     Image: Server/Local file     Image: Server/Local file       Image: Server/Local file     Image: Server/Local file     Image: Server/Local file       Image: Server/Local file     Image: Server/Local file     Image: Server/Local file       Image: Server/Local file     Image: Server/Local file     Image: Server/Local file       Image: Server/Local file     Image: Server/Local file     Image: Server/Local file       Image: Server/Local file     Image: Server/Local file     Image: Server/Local file       Image: Server/Local file     Image: Server/Local file     Image: Server/Local file       Image: Server/Local file     Server/Local file     Image: Server/Local file       Image: Server/Local file     Server/Local file     Image: Server/Local file       Image: Server/Local file     Server/Local file     Image: Server/Local file       Image: Server/Local file     Server/Local file     Image: Server/Local file       Image: Server/Local file     Server/Local file     Image: Server/Local file       Image: Server/Local file     Server/Local file     Image: Server/Local file                                                                                                    | 🕌 simmsben                                                                                                    | 10                                                                                                    | File folder 1                                                                                                    | ,                                      | _ treat5                                           |                                            | .11                                    | 795      | File     | 10/2//201 |
|                                                                                                    | <ul> <li>simmsben</li> <li>simmsben</li> <li>directory</li> </ul>                                                                                                    |                                                                                                    | File folder 1                                                                                                    | *                                      | < treats                                           | ze: 795 byte                               |                                        | 795      | File     | 10/2//201 |
| Queued files (62) Failed transfers Successful transfers (7)                                                                                                    | simmsben sindependent sindependent server/Local file                                                                                                    | m                                                                                                    | Direction                                                                                                    | Remote                                 | <ul> <li>treat5</li> <li>file. Total si</li> </ul> | ze: 795 byte                               | 10<br>15                               | 795      | File     | 10/2//201 |
|                                                                                                    | simmsben      directory      Server/Local file      stp://simmsben@opu      C:\depot\cis90\simm:     Connecting to sft      C:\depot\cis90\simm:     Connecting to sft      Connecting to sft      C:\depot\cis90\simm:     Connecting to sft      Connecting to sft      St      Connecting to sft      Connecting to sft      Connecting to sft      Connecting to sft      St      Connecting to sft      Connecting to sft      St      Connecting to sft      Connecting to sft      St      St      Connecting to sft      St      Connecting to sft      Connecting to sft      Connecting to sft      Connecting to sft      St      St      Connecting to sft      St      Connecting to sft      Connecting to sft      St      Connecting to sft      St      Connecting to sft      St      St      St      St      St      St      St      St      St      St      St      St      St      St      St      St      St      St      St | m<br>s.cabrillo.edu<br>sben\.bash_logout<br>p://simmsben@opus.cabrillo.<br>sben\.bash_profile<br>p://simmsben@opus.cabrillo.                                                                          | Direction<br>Contraction<br>Contrac | Remote<br>/home/c                      | r interests                                        | ze: 795 byte<br>en/.bash_lo<br>en/.bash_pr | m<br>s<br>gout<br>ofile                | 795      | File     | 10/2//20  |

And away it goes downloading every file and directory it finds in the Opus directory you selected to your local folder

26

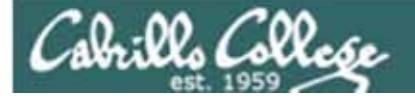

## File Transfer

#### Downloading your Opus file to Windows using pscp (Putty scp)

http://www.chiark.greenend.org.uk/~sgtatham/putty/download.html

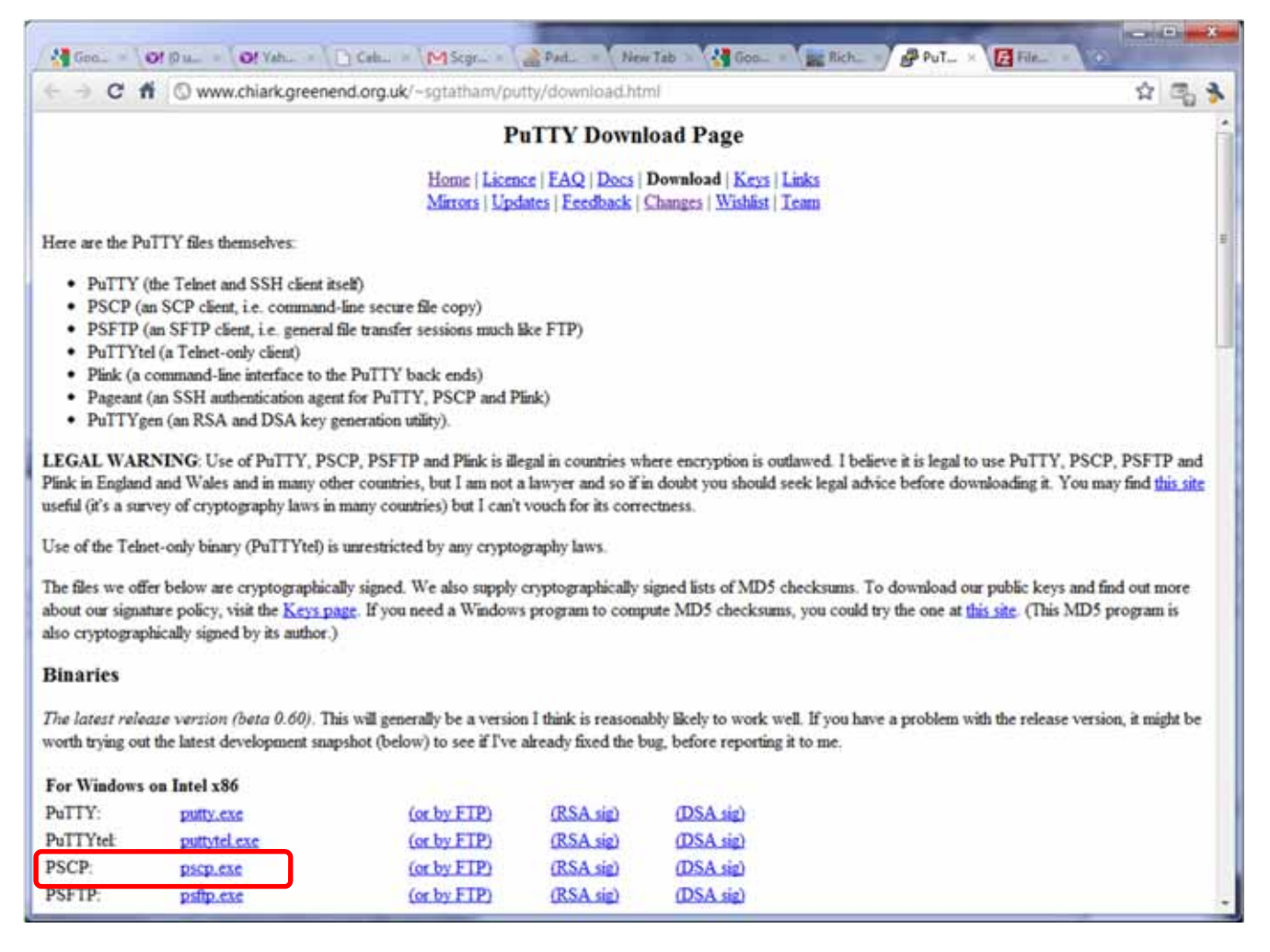

Download the pscp file and place it in your windows folder

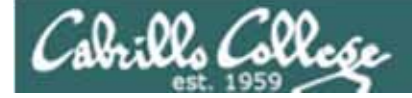

## File Transfer Windows pscp

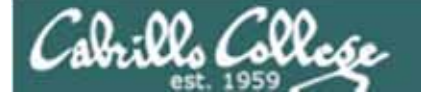

## File Transfer

#### Downloading your Opus file to Windows using pscp (Putty scp)

#### pscp -r username@opus.cabrillo.edu:\* .

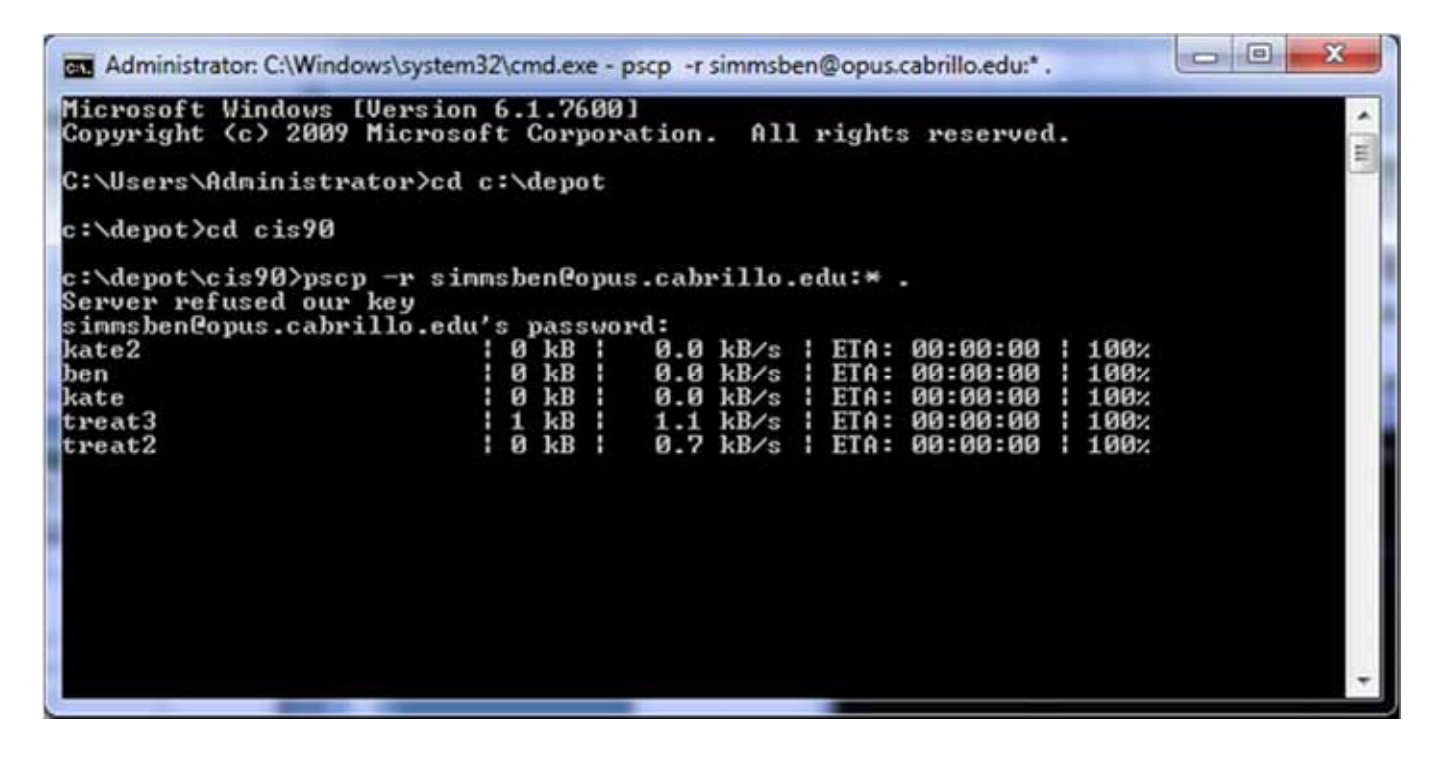

Navigate to the local folder where you want to download your Opus file to then use the pscp command with the -r option to recursively download all the files in your home directory

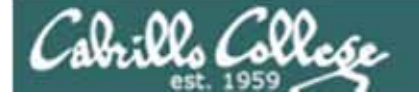

## File Transfer

#### Downloading your Opus file to Windows using pscp (Putty scp)

pscp -r username@opus.cabrillo.edu:\* .

| author  | : 0 | kB            | 0.0 | kB/s | ÷ | ETA: | 00:00:00 | ÷ | 100%         |    |
|---------|-----|---------------|-----|------|---|------|----------|---|--------------|----|
| Rose    | : 0 | kB            | 0.5 | kB/s |   | ETA: | 00:00:00 |   | 100%         |    |
| lomen   | : 0 | kB            | 0.9 | kB/s |   | ETA: | 00:00:00 |   | 100%         |    |
| author  | : 0 | kB            | 0.0 | kB/s |   | ETA: | 00:00:00 |   | 100%         |    |
| lone    | : 0 | kB            | 0.6 | kB/s |   | ETA: | 00:00:00 |   | 100%         |    |
| Sea     | : 0 | kB            | 0.7 | kB/s |   | ETA: | 00:00:00 |   | 100%         |    |
| author  | : 0 | $\mathbf{kB}$ | 0.0 | kB/s |   | ETA: | 00:00:00 |   | 100%         |    |
| larzan  | : 1 | $\mathbf{kB}$ | 1.1 | kB/s |   | ETA: | 00:00:00 |   | 100%         |    |
| lars    | 1 0 | $\mathbf{kB}$ | 0.9 | kB/s |   | ETA: | 00:00:00 |   | 100%         |    |
| )akdale | 1 1 | kB            | 1.2 | kB/s | ł | ETA: | 00:00:00 |   | $100 \times$ | 10 |
| talian  | : 0 | kB            | 0.7 | kB/s | ł | ETA: | 00:00:00 |   | 100%         | 13 |
| author  | : 0 | kB            | 0.0 | kB/s |   | ETA: | 00:00:00 |   | $100 \times$ |    |
| lace    | : 3 | kB            | 3.9 | kB/s |   | ETA: | 00:00:00 |   | 100%         |    |
| ale     | : 3 | kB            | 3.3 | kB/s |   | ETA: | 00:00:00 |   | 100%         |    |
| author  | : 0 | kB            | 0.0 | kB/s | ł | ETA: | 00:00:00 |   | $100 \times$ |    |
| sland   | : 0 | $\mathbf{kB}$ | 0.7 | kB/s |   | ETA: | 00:00:00 |   | 100%         |    |
| loon    | 1   | $\mathbf{kB}$ | 1.3 | kB/s |   | ETA: | 00:00:00 |   | 100%         |    |
| uthor   | : 0 | $\mathbf{kB}$ | 0.0 | kB/s |   | ETA: | 00:00:00 |   | 100%         |    |
| pology  | : 1 | $\mathbf{kB}$ | 1.8 | kB/s |   | ETA: | 00:00:00 |   | 100%         |    |
| Phaedo  | : 2 | kB            | 2.1 | kB/s | ł | ETA: | 00:00:00 |   | 100%         |    |
| Shadow  | : 0 | kB            | 0.6 | kB/s |   | ETA: | 00:00:00 |   | 100%         |    |
| author  | : 0 | kB            | 0.0 | kB/s |   | ETA: | 00:00:00 |   | 100%         |    |
| ss      | 9   | kB            | 0.9 | kB/s |   | ETA: | 00:00:00 |   | 100%         |    |
| Fox     | : 0 | kB            | 1.0 | kB/s |   | ETA: | 00:00:00 |   | 100%         |    |

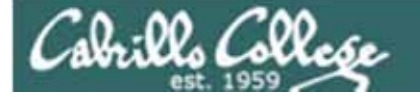

### File Transfer

#### Downloading your Opus file to Windows using pscp (Putty scp)

pscp -r username@opus.cabrillo.edu:\* .

| Administrator. C. (Window | is system 52 (cmd.exe | and the second second second second second second second second second second second second second second second |          |
|---------------------------|-----------------------|----------------------------------------------------------------------------------------------------|----------|
| proposal2                 | 2 kB                  | 2.1 kB/s   ETA: 00:00:00   100%                                                                                  |          |
| manpage                   | 10 kB                 | 10.3 kB/s   ETA: 00:00:00   100%                                                                                 |          |
| better_town               | 1 kB                  | 1.3 kB/s   ETA: 00:00:00   100%                                                                                  |          |
| file.dos                  | : Ø kB :              | 0.1 kB/s   ETA: 00:00:00   100%                                                                                  |          |
| nystery                   | 1 3 kB 1              | 3.4 kB/s   ETA: 00:00:00   100%                                                                                  |          |
| fruit                     | 1 Ø kB 1              | 0.1 kB/s   ETA: 00:00:00   100%                                                                                  |          |
| salad                     | : Ø kB :              | 0.1 kB/s   ETA: 00:00:00   100%                                                                                  |          |
| bigfile                   | 10 kB                 | 10.3 kB/s   ETA: 00:00:00   100%                                                                                 |          |
| .history                  | : Ø kB :              | 0.0 kB/s   ETA: 00:00:00   100%                                                                                  |          |
| what_am_i                 | : Ø kB :              | 0.3 kB/s   ETA: 00:00:00   100%                                                                                  |          |
| dogs.tar                  | 110 kB                | 110.0 kB/s   ETA: 00:00:00   100                                                                                 | χ.       |
| smb.conf                  | 1 9 kB 1              | 9.5 kB/s   ETA: 00:00:00   100%                                                                                  |          |
| timecal                   | : Ø kB :              | 0.5 kB/s   ETA: 00:00:00   100%                                                                                  | 1.00     |
| test01.graded             | 4 kB                  | 4.2 kB/s   ETA: 00:00:00   100%                                                                                  | <b>F</b> |
| lab01.graded              | : Ø kB :              | 0.4 kB/s   ETA: 00:00:00   100%                                                                                  |          |
| uhistory                  | 32 kB                 | 32.9 kB/s   ETA: 00:00:00   100%                                                                                 |          |
| .bash_profile             | : Ø kB :              | 0.3 kB/s   ETA: 00:00:00   100%                                                                                  |          |
| .bash_history             | 16 kB                 | 16.1 kB/s   ETA: 00:00:00   100%                                                                                 |          |
| spellk                    | IØ kB I               | 0.5 kB/s   ETA: 00:00:00   100%                                                                                  |          |
| .bash_logout              | Ø kB                  | 0.0 kB/s   ETA: 00:00:00   100%                                                                                  |          |
| scp: unable to open       | directory ./Hidde     | en.bak: permission denied                                                                                        |          |
|                           |                       |                                                                                                    |          |
| c:\depot\cis90>_          |                       |                                                                                                    |          |
|                           |                       |                                                                                                    |          |

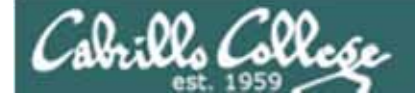

## File Transfer

#### Downloading your Opus file to Windows using pscp (Putty scp)

| administrator C:\Windows\system32\cmd.exe         c:\depot\cis90>dir         Volume in drive C has no label.         Volume Serial Number is EE43-96D3         Directory of c:\depot\cis90         12/04/2010 04:40 PM <dir>         12/04/2010 04:40 PM <dir>         12/04/2010 04:40 PM          12/04/2010 04:40 PM          12/04/2010 04:40 PM          12/04/2010 04:40 PM          12/04/2010 04:40 PM          12/04/2010 04:40 PM          12/04/2010 04:40 PM          12/04/2010 04:48 PM          12/04/2010 04:38 PM          515 .emacs         12/04/2010 04:38 PM          12/04/2010 04:38 PM          12/04/2010 04:38 PM          12/04/2010 04:38 PM          12/04/2010 04:38 PM          12/04/2010 04:38 PM          12/04/2010 04:38 PM          12/04/2010 04:38 PM          12/04/2010 04:38 PM          12/04/2010 04:38 PM          12/04/2010 04:38 PM          12/04/2010 04:38 PM          12/04/2010 04:40 PM          36 history         12/04/2010 04:40 PM          36 history         12/04/2010 04:40 PM          36 history</dir></dir> | Administrator: C:\Windows\system32\cmd.exe                                                                                                    |      |
|----------------------------------------------------------------------------------------------------|----------------------------------------------------------------------------------------------------|------|
| 12/04/2010       04:39       PM       (DIR)      mozilla         12/04/2010       04:39       PM       40.plan         12/04/2010       04:38       PM       82.sh_history         12/04/2010       04:48       PM       5.081      mozilla         12/04/2010       04:49       PM       6.081      minfo         12/04/2010       04:49       PM       10.576       bigfile         12/04/2010       04:39       PM       10.576       bigfile         12/04/2010       04:39       PM       200       bigshell         12/04/2010       04:39       PM       22       characters         12/04/2010       04:39       PM       22       characters         12/04/2010       04:39       PM       22       characters         12/04/2010       04:39       PM       0       cinderella         12/04/2010       04:39       PM       0       cinderella         12/04/2010       04:39       PM       0       cinderella         12/04/2010       04:40       PM       0       cinderella         12/04/2010       04:40       PM       0       cinderella                   | 12/84/2010       84:40       PM <dir>       Lab2.0         12/84/2010       84:38       PM       <dir>       Lab2.1         12/84/2010       84:38       PM       1.628       Lab2.1         12/84/2010       84:38       PM       1.628       Lab2.1         12/84/2010       84:38       PM       1.628       Lab2.1         12/84/2010       84:38       PM       1.628       Lab2.1         12/84/2010       84:38       PM       1.644       letter         12/84/2010       84:38       PM       122,791       mbsc         12/84/2010       84:48       PM       759       missellaneous         12/84/2010       84:38       PM       0       myfile         12/84/2010       84:38       PM       2.074       proposal1         12/84/2010       84:39       PM       2.054       proposal2         12/84/2010       84:39       PM       2.654       proposal3         12/84/2010       84:39       PM       9.733       smb.conf         12/84/2010       84:38       PM       90       songul         12/84/2010       84:38       PM       90       songul     <!--</td--><td></td></dir></dir> |      |
| <i>Use the dir command to<br/>review what you have<br/>downloaded</i>                                                                                                    | 12/04/2010 04:40 PM 4,276 test01.graded<br>12/04/2010 04:38 PM 250 text.err<br>12/04/2010 04:38 PM 231 text.fxd<br>12/04/2010 04:38 PM 1,484 treat1<br>12/04/2010 04:38 PM 1,484 treat1<br>12/04/2010 04:38 PM 509 uhistory<br>12/04/2010 04:40 PM 33,699 uhistory<br>12/04/2010 04:40 PM 352 what_am_i<br>48 File(s) 407,046 bytes<br>19 Dir(s) 43,865,870,336 bytes free<br>c:\depot\cis90>_                                                                                                    | - 11 |

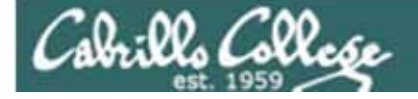

## File Transfer

#### Downloading your Opus file to Windows using pscp (Putty scp)

#### More example **pscp** commands

c:\depot\bin>pscp -r simmsben@opus.cabrillo.edu:/home/cis90/answers/\* .
simmsben@opus.cabrillo.edu's password:

| lab04  | 0 kB  | 0.5 kB/s  | ETA: 00:00:00 | 100% |
|--------|-------|-----------|---------------|------|
| lab10  | 1 kB  | 1.6 kB/s  | ETA: 00:00:00 | 100% |
| lab07  | 10 kB | 11.0 kB/s | ETA: 00:00:00 | 100% |
| lab05  | 0 kB  | 0.8 kB/s  | ETA: 00:00:00 | 100% |
| lab09  | 2 kB  | 2.8 kB/s  | ETA: 00:00:00 | 100% |
| lab06  | 4 kB  | 4.4 kB/s  | ETA: 00:00:00 | 100% |
| lab03  | 32 kB | 32.9 kB/s | ETA: 00:00:00 | 100% |
| lab02  | 1 kB  | 1.1 kB/s  | ETA: 00:00:00 | 100% |
| lab01  | 0 kB  | 0.2 kB/s  | ETA: 00:00:00 | 100% |
| test01 | 1 kB  | 1.2 kB/s  | ETA: 00:00:00 | 100% |
| test02 | 1 kB  | 1.4 kB/s  | ETA: 00:00:00 | 100% |
|        |       |           |               |      |

c:\depot\bin>

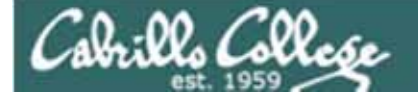

## File Transfer

#### Downloading your Opus file to Windows using pscp (Putty scp)

#### More example **pscp** commands

c:\depot>pscp -r simmsben@opus.cabrillo.edu:/home/cis90/bin/riddle\* . simmsben@opus.cabrillo.edu's password: riddle 0 kB 0.9 kB/s ETA: 00:00:00 100% riddle2 0 kB 0.9 kB/s ETA: 00:00:00 100% riddle1 0 kB 0.9 kB/s ETA: 00:00:00 100% c:\depot>pscp -r simmsben@opus.cabrillo.edu:/home/cis90/bin/all\* . simmsben@opus.cabrillo.edu's password: | 4 bp |  $| 4 \text{ cm}/\alpha |$   $| \text{cm}/\alpha |$  | 100%allegrinte

| alistipts     | ᆝᇽᇨᆈᆝ | T.J KD/S | EIA. 00.00.00 | 1 TOO.2 |
|---------------|-------|----------|---------------|---------|
| allscripts.v1 | 3 kB  | 4.0 kB/s | ETA: 00:00:00 | 100%    |
| allscripts.v2 | 4 kB  | 4.3 kB/s | ETA: 00:00:00 | 100%    |

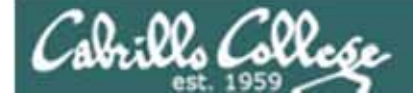

## File Transfer Linux or Mac SCP

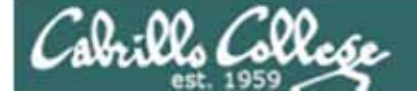

## File Transfer

#### Downloading your Opus files to Linux or Mac using scp

#### scp -r simmsben@opus.cabrillo.edu:. . To download all files

| 😣 🛇 🔗 rsimms@eko: ~/simm                                            | sben/bin                          |         |           |       |  |
|---------------------------------------------------------------------|-----------------------------------|---------|-----------|-------|--|
| <u>File Edit View Terminal Help</u>                                 |                                   |         |           |       |  |
| rsimms@eko:~\$ mkdir simmsben<br>rsimms@eko:~\$ cd simmsben         |                                   |         |           |       |  |
| rsimms@eko:~/simmsben\$ scp -r s<br>simmsben@opus.cabrillo.edu's pa | simmsben@opus.cabrill<br>assword: | lo.edu: |           |       |  |
| kate2                                                               | 100%                              | 6       | 0.0KB/s   | 00:01 |  |
| .jin                                                                | 100%                              | Θ       | 0.0KB/s   | 00:00 |  |
| hurley                                                              | 100%                              | 0       | 0.0KB/s   | 00:00 |  |
| sawyer                                                              | 100%                              | 8       | 0.0KB/s   | 00:00 |  |
| katherine                                                           | 100%                              | 6       | 0.0KB/s   | 00:00 |  |
| characters                                                          | 100%                              | 34      | 0.0KB/s   | 00:00 |  |
| .emacs                                                              | 100%                              | 515     | 0.5KB/s   | 00:00 |  |
| mydate                                                              | 100%                              | 40      | 0.0KB/s   | 00:00 |  |
| lab06.graded                                                        | 100%                              | 5721    | 5.6KB/s   | 00:00 |  |
| mbox                                                                | 100%                              | 121KB   | 120.8KB/s | 00:01 |  |
| scp: ./newer: Permission denied                                     | 1                                 |         |           |       |  |
| .1976.egg                                                           | 100%                              | 734     | 0.7KB/s   | 00:00 |  |
| lab02.graded                                                        | 100%                              | 960     | 0.9KB/s   | 00:00 |  |
| lab01.graded                                                        | 100%                              | 141     | 0.1KB/s   | 00:00 |  |
| lab04.graded                                                        | 100%                              | 512     | 0.5KB/s   | 00:00 |  |
| test01.graded                                                       | 100%                              | 972     | 1.0KB/s   | 00:00 |  |
| labx2                                                               | 100%                              | 1121    | 1.1KB/s   | 00:00 |  |
| labx2.graded                                                        | 100%                              | 1579    | 1.5KB/s   | 00:00 |  |
| letter                                                              | 100%                              | 1059    | 1.0KB/s   | 00:00 |  |
| WC                                                                  | 100%                              | Θ       | 0.0KB/s   | 00:00 |  |

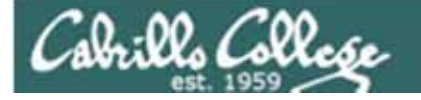

## File Transfer

#### Downloading your Opus files to Linux or Mac using scp

#### **Is -a** To review what was downloaded

| <pre>File Edit View Terminal He rsimms@eko:~\$ ls -a . Downloadsesd_auth .bash_history examples.d .bashrc .gconf benji .gconfd .cache .gnome2 codenames .gnome2_pr .config .gtk-bookm .dbus .gvfs Desktop honor Documents .ICEauthor dogs Lassle rsimms@eko:~\$</pre> | elp<br>desktop .local<br>mbox<br>desktop .mozilla<br>Music<br>.nautilus<br>Pictures<br>.profile<br>rivate Public<br>narks .pulse<br>.pulse-cookie<br>pups<br>rity .recently-used.xbu<br>shuffled | <pre>simmsben .ssh Toto .update-notifier .vboxclient-display.pid .vboxclient-seamless.pid Videos .viminfo .xsession-errors .xsession-errors.old el</pre> |
|----------------------------------------------------------------------------------------------------|----------------------------------------------------------------------------------------------------|----------------------------------------------------------------------------------------------------|
|----------------------------------------------------------------------------------------------------|----------------------------------------------------------------------------------------------------|----------------------------------------------------------------------------------------------------|

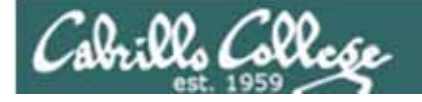

## File Transfer

Downloading your Opus files to Linux or Mac using scp

More examples of using scp on your local Mac or Linux system:

scp -r simmsben@opus.cabrillo.edu:\* .

Recursive copy of remote home directory to current local directory (doesn't copy home directory hidden files)

#### scp -r simmsben@opus.cabrillo.edu:. .

Recursive copy of remote home directory to current local directory (includes hidden files in home directory)

#### scp simmsben@opus.cabrillo.edu:simmsben.tar .

Copies archive file in remote home directory to current local directory

#### scp -r simmsben@opus.cabrillo.edu:/home/cis90ol/answers answers/

Recursive copy of class answers directory to local directory named answers (which must be created first)

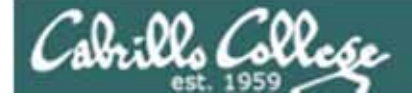

## Archives

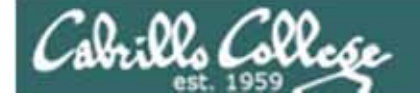

### Archiving tar command (on Opus)

Use wc to count the number of files in the three directories

/home/cis90 \$ find bin/ answers/ roddyduk/ | wc -l
263
/home/cis90 \$

The bin directory has allscripts, riddles and other files used in class. The answers directory has answers for each lab. Your home directory has all the files you made during the course.

| Cabrillo College                                                                                                    | CIS 90 - Lesson 15                 |                           |
|----------------------------------------------------------------------------------------------------|------------------------------------|---------------------------|
|                                                                                                    | Archiving<br>tar command (on Opus) |                           |
| verbose<br>create                                                                                                    | Name of tarball to create          | directories to backup     |
| <pre>/home/cis90 \$ tar cvf /hom bin/ bin/submit bin/submit.bak bin/exam bin/allscripts</pre>                                                                                      | e/cis90/roddyduk/roddyduk.ta       | r bin/ answers/ roddyduk/ |
| <pre>&lt; snipped &gt; tar: roddyduk/roddyduk.tar roddyduk/program roddyduk/exitscript roddyduk/red-12-09-08 roddyduk/red-12-09-2008 roddyduk/blue-12-09-2008 /home/cis90 \$</pre> | : file is the archive; not dur     | nped                      |

Backup all these files into a single tarball

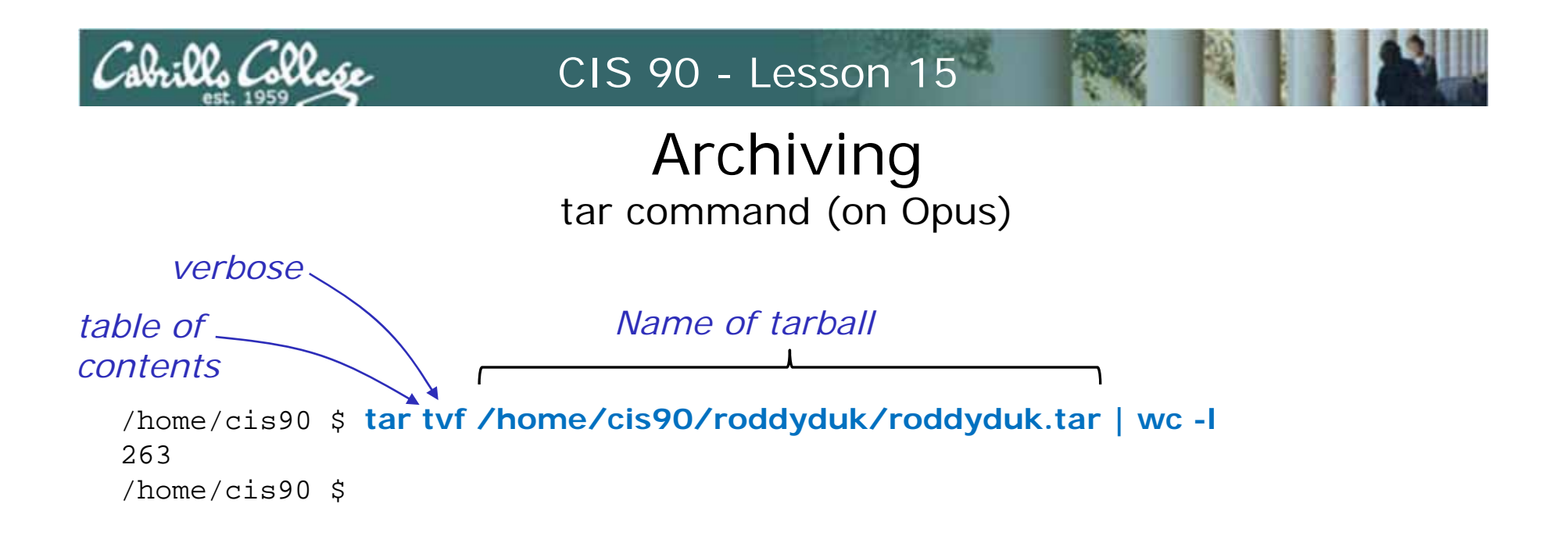

Use the t option (table of contents) to list the contents of the tarball which are then piped to wc to count

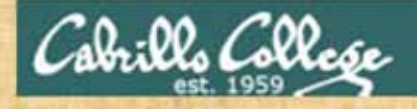

#### Archiving tar command (on Opus)

Archive everything in your home directory (including all sub directories) plus the class bin and answer directories into one tarball.

cd /home/cis90/

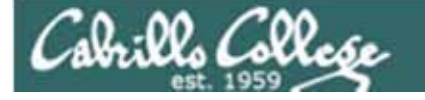

### Archiving tar command (on home Linux computer)

extract

[cis90@frodo opus-files]# tar xvf roddyduk.tar bin/ bin/submit bin/submit.bak Extract the tarball

< snipped >

roddyduk/program roddyduk/exitscript roddyduk/red-12-09-08 roddyduk/red-12-09-2008 roddyduk/blue-12-09-2008 [cis90@frodo opus-files]#

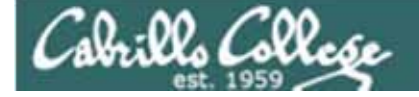

### Archiving tar command (on home Linux computer)

[cis90@frodo opus-files]# Is -I
total 1044
drwxr-xr-x 2 201 103 4096 Nov 28 17:41 answers
drwxr-xr-- 2 201 103 4096 Nov 30 23:25 bin
drwxr-xr-x 28 1156 103 4096 Dec 10 13:50 roddyduk
-rw-r--r-- 1 root root 1034240 Dec 8 23:43 roddyduk.tar
[cis90@frodo opus-files]#

The bin, answer and home directories have been recreated

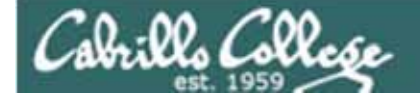

## Archiving

#### tar command (on home Linux computer)

[cis90@frodo opus-files]# cd roddyduk/bin [cis90@frodo bin]# ls app banner datecal hi I myscript.bak treat5 tryme backups benscript enlightenment home myscript myscript.v1 treed zoom [cis90@frodo bin]# myscript -bash: myscript: command not found [cis90@frodo bin]# ./myscript

Duke's CIS 90 Final Project

- 1) Color
- 2) My Find Command
- 3) More practice
- 4) Duke's friend made this one Thank You
- 5) Task 5
- 6) Exit

Enter Your Choice:

Note we have a different path on this system so may have to specify a relative path to script file to run

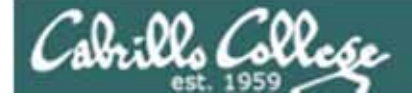

## Final Exam

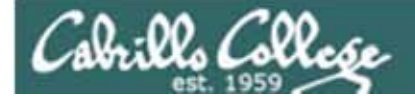

#### Final Exam The CIS 90 Final Exam is Test #3

- The Final Exam is June 2 1:00 to 3:50PM
- The final exam will be Test #3 (worth 30 points + 10 points extra credit)
  - > Open book, open notes, open computer.
  - During the test you must work alone and not ask or give assistance to others.
  - If you need more time, you may take the exam home and email it to me by midnight.

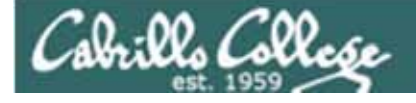

#### Final Exam The CIS 90 Final Exam is Test #3

#### • A Practice Test 3 is available on the web site

- You may work with others and use the forum to discuss questions and answers on the practice test prior to the final exam.
- Just like the real test, the first 15 questions correlate to the 15 lessons we've covered in this class.
- Just like the real test, there are five extra credit questions at the end taken from the website Flashcards.

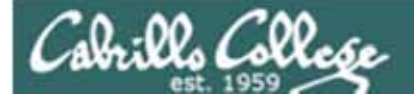

## Project Presentations

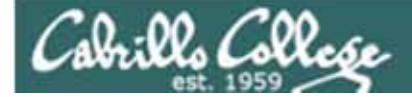

## Wrap up

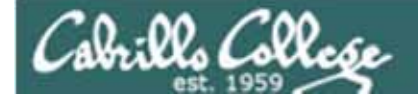

New commands: tar

Backup and restore files

New Files and Directories:

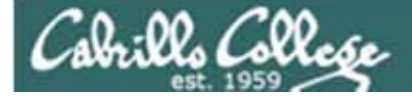

## Next Class is the Final Exam

## Test #3 Five Posts Lab X1 (extra credit) Lab X2 (extra credit)

Cabrillo College

## Project Workshop (optional)

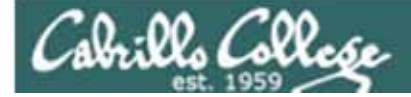

## Backup

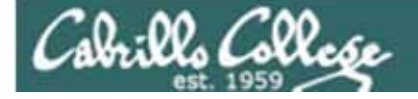

### Archiving tar command (on Opus)

Next, compress the archive with gzip

/home/cis90/roddyduk \$ Is -I roddyduk.tar -rw-rw---- 1 roddyduk cis90 1034240 Dec 10 13:50 roddyduk.tar /home/cis90/roddyduk \$

/home/cis90/roddyduk \$ gzip roddyduk.tar /home/cis90/roddyduk \$ Is -I roddyduk.tar\* -rw-rw---- 1 roddyduk cis90 168996 Dec 10 13:50 roddyduk.tar.gz /home/cis90/roddyduk \$

*Note: gzip renames the tarball by adding the .gz suffix*